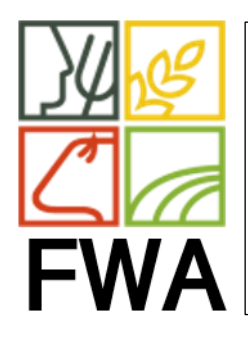

## SERVICE INFORMATIQUE

DATE : 30/11/2021 THEME : SYNCHRO HORLOGE PC Entités concernées : MAR

REF: 20213011/001 REV: 1.0 PAGE : 1/2 REDACTEUR : Guy BERGER

SYNCHRONISATION HORLOGE PC

1. Dans la zone de recherche de Windows, tapez « DATE »

|                   | Tout Applications Documents Web                                                                                                    | Plus | ◄ ๙                                                    |
|-------------------|----------------------------------------------------------------------------------------------------|------|--------------------------------------------------------|
| Google            | Meilleur résultat                                                                                                    |      |                                                        |
| 9                 | Modifier la date et l'heure<br>Paramètres système                                                                                                    |      |                                                        |
| Microse           | Paramètres                                                                                                    |      | Modifier la date et l'heure                            |
| ×                 | Synchroniser la date et l'heure à<br>partir d'un serveur de temps                                                                                                    | >    | Paramètres système                                     |
| 6                 | 🗟 Paramètre de date et d'heure                                                                                                    | >    |                                                        |
| myP               | Modifie 2 prmats de <b>date</b> et d'heur 2                                                                                                    | >    |                                                        |
| T<br>D<br>Microso | Search and the search and the search | >    | Obtenir une aide rapide du Web<br>Réglage d'une alarme |
|                   | Rechercher da ntreprise et sur le Web                                                                                                    |      |                                                        |
| <b>A</b>          | Ø date - Afficher les résultats professionnels<br>et Web                                                                                                    | >    |                                                        |
| leam\             | Documents - Ce PC (11+)                                                                                                    |      |                                                        |
|                   | Photos (3+)                                                                                                    |      |                                                        |
| Sp.               |                                                                                                    |      |                                                        |
| -                 |                                                                                                    |      | H 😻 🧿 💽 🧮 💁 🥐 🐝 💆                                      |

2. Cliquez sur Synchroniser la date et l'heure à partir d'un serveur de temps

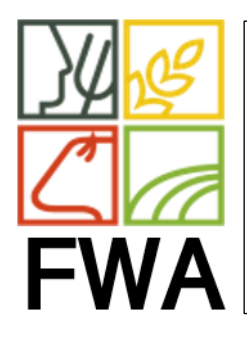

## SERVICE INFORMATIQUE

DATE : 30/11/2021 THEME : SYNCHRO HORLOGE PC Entités concernées : MAR REF: 20213011/001 REV: 1.0 PAGE : 2/2 REDACTEUR : Guy BERGER

## SYNCHRONISATION HORLOGE PC

## La fenêtre suivante s'ouvre.

| Paramètres              |                                                                                                    |
|-------------------------|----------------------------------------------------------------------------------------------------|
| က် Accueil              | Date et heure                                                                                          |
| Rechercher un paramètre | *Certains de ces paramètres sont masqués ou gérés par votre organisation.                              |
| Heure et langue         | Date et heure du jour                                                                                  |
|                         | 22:35, mardi 30 novembre 2021                                                                          |
| Date et heure           | Régler l'heure automatiquement                                                                         |
| Région                  | Contractivé                                                                                            |
| A <sup>≇</sup> Langue   | Définir le fuseau horaire automatiquement                                                              |
| Π. Voix                 | Activé                                                                                                 |
| W YOUR                  | Modifier                                                                                               |
|                         | Synchroniser l'horloge                                                                                 |
|                         | Dernière synchronisation de l'heure réussie : 30-11-21 22:03:38<br>Serveur temporel : time.windows.com |
|                         | Synchroniser maintenant                                                                                |
|                         | Fuseau horaire                                                                                         |
|                         | (UTC+01:00) Bruxelles. Copenhague, Madrid, Paris                                                       |
|                         | Régler automatiquement sur l'heure d'été                                                               |

- 1. Activer le bouton Régler l'heure automatiquement
- 2. Activer le bouton Définir le fuseau horaire automatiquement

Vous pouvez fermer cette fenêtre.

Votre pc est prêt pour synchroniser l'heure et la date automatiquement.